#### Trailer Thomas Hi, how are you doing? 16:46 riends 16:41 He Hi Mark Whallberger Hello 20 Erika Zhalen What's up ma Nope, but wanna come over for a 🛐? 16:44 Julia Somatenko Hi, I am the pretty Sure, sounds good! Arnold Serczinger Jake Sully is my personal hero Type a message WHATSAPP

**GESPREKKEN** 

Trailer Thomas last seen today at 16:48

Clos

**⊨** :

...

Q. Search or start new char

### GEBRUIKERSHANDLEIDING / GEBRUIKERSAANWIJZING

#### GEBRUIKSAANWIJZING WHATSAPP op andere apparaten in samenwerking met je mobiele telefoon.

Belangrijk is wel: Wat voor de ene makkelijk is, hoeft niet voor de andere makkelijk te zijn.

De meeste mensen gebruiken WhatsApp.

#### Stap 1

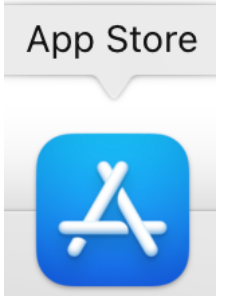

deze App heb je nodig om

We beginnen met instaleren, voorbeeld: WhatsApp te kunnen gebruiken.

Stap 2

#### Voorbeeld

We klikken of toetsen op deze APP Store voor WhatsApp

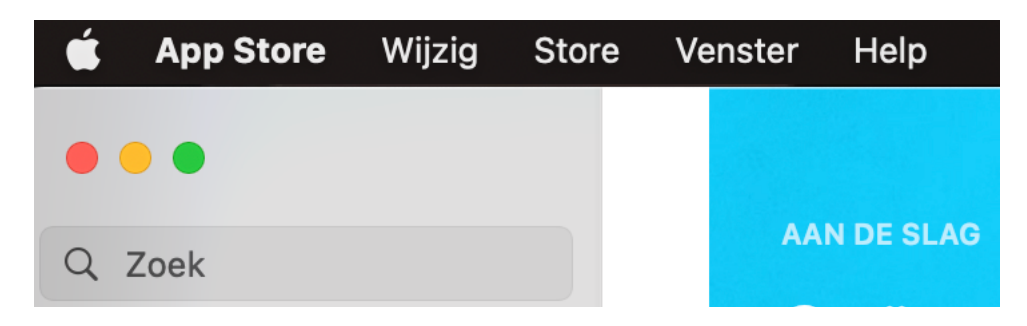

We typen in zoekfunctie WhatsAPP in.

Stap 3

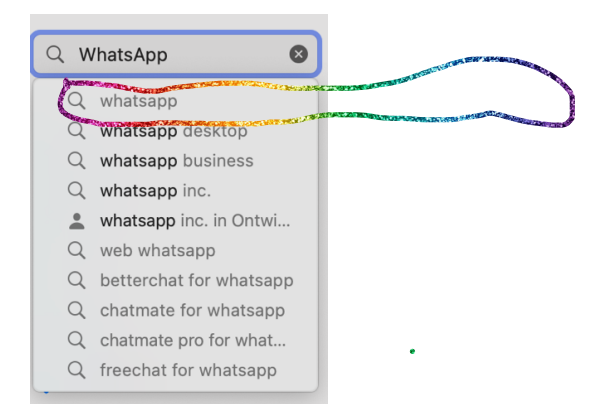

#### Stap 3 zien we een grote keuze.

Het is een kunst om nu te weten welke WhatsApp we gaan gebruiken.

#### Stap 4

We kiezen voor een gratis en toegankelijke gebruiksvriendelijke WhatsApp. Kies voor FreeChat for WhatsApp Sociaal Netwerken vier sterren 308 Download.

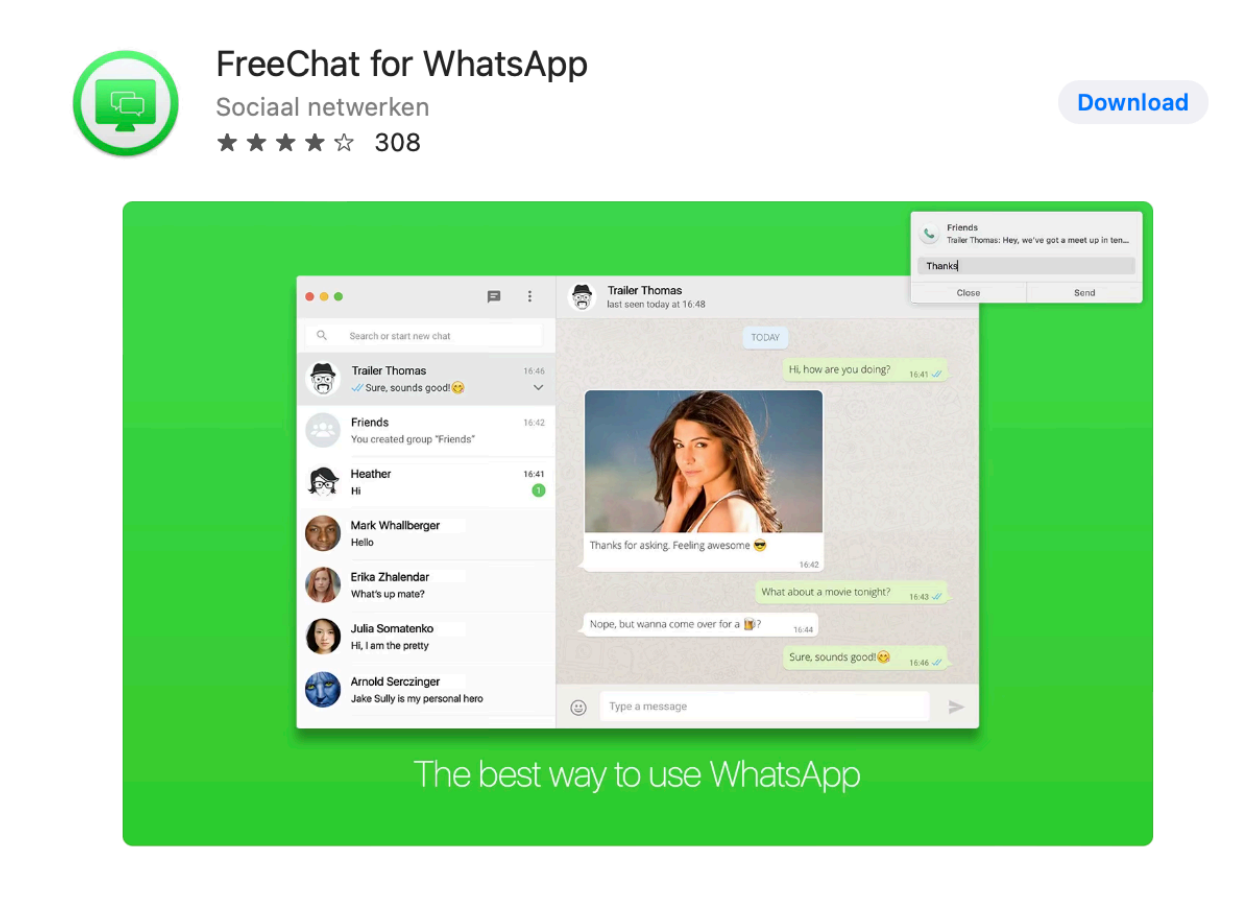

#### Stap 5

Na deze vier stappen te hebben doorlopen heb je nu een **WhatsApp App geïnstalleerd**, om met jouw vrienden te kunnen Appen.

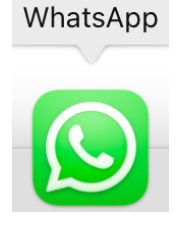

Stap 6

Let Op!

Het wordt nu moeilijker omdat je nu ook je **mobiele telefoon** en **je tablet**, of **je laptop** of een computer nodig hebt.

### Stap 1 van 6 Let Op!

We gaan klikken of toetsen op de WhatsApp App. Dan krijgen we op ons scherm te zien hieronder de foto:

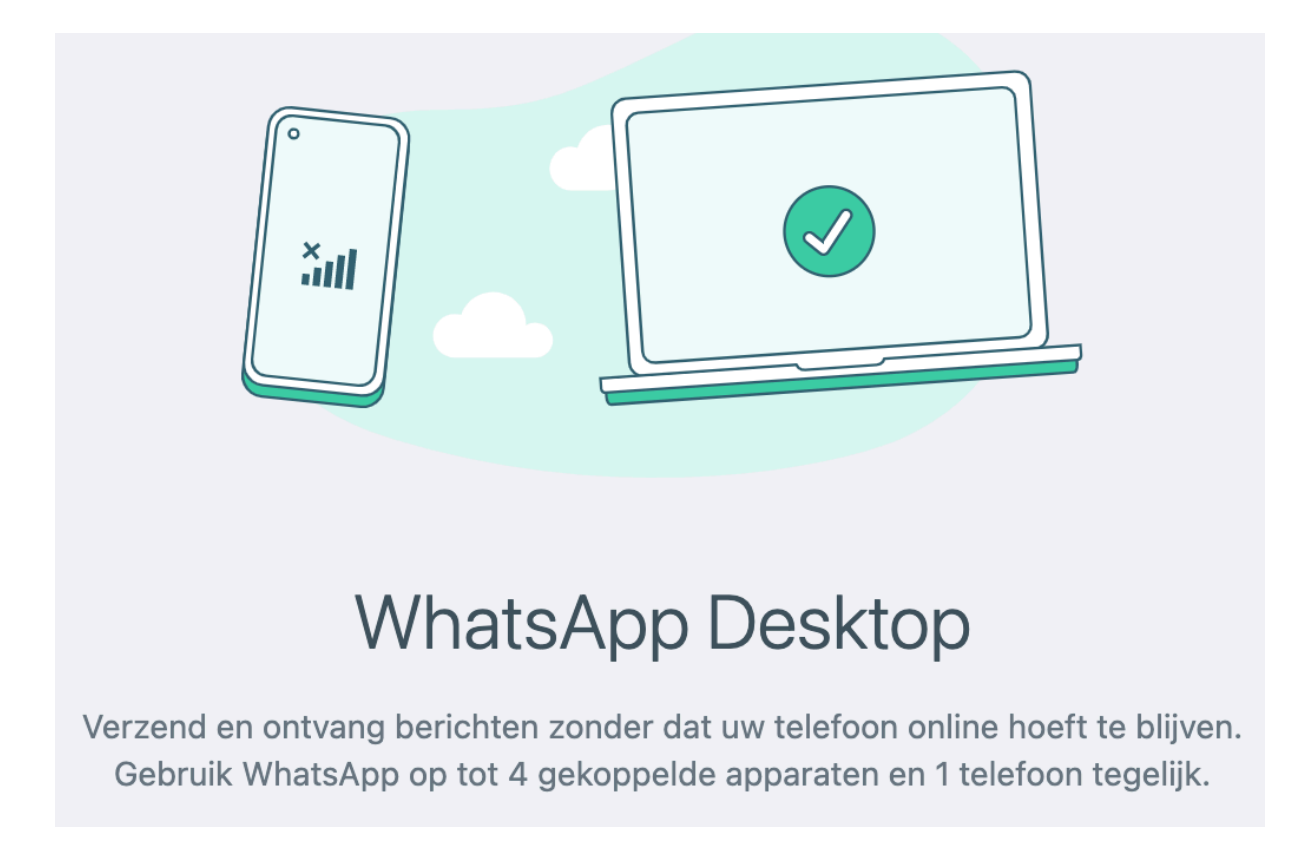

Zelf gebruik ik een mobiele telefoon, een tablet en een Laptop.

#### Stap 2 van 6 Let Op!

Soms vraagt WhatsApp **om je QR** code **te scannen**? Dat doe je in **de App van WhatsApp**! Bij de iPhone gebruikers staan deze symbolen onderaan.

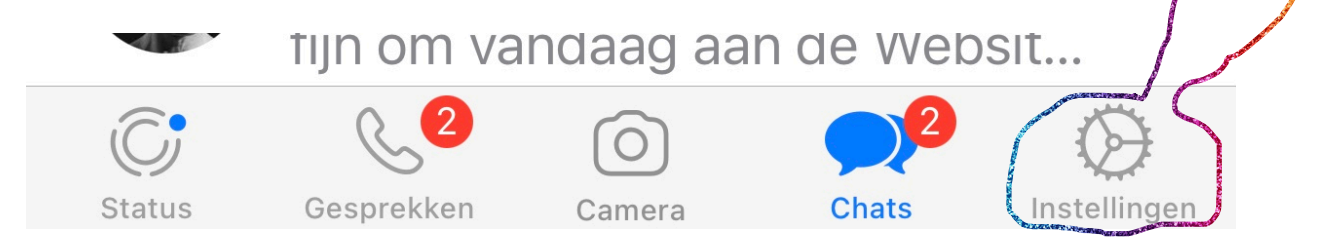

Om je QR code te scannen klik je op instellingen die ik omringt heb, helemaal rechts het Radar met die puntjes erop, die klik of tik je aan, het symbooltje wordt dan blauw van kleur.

#### Stap 3 van 6 Let Op!

Bij je naam zie je een **blauw symbooltje** die heb ik omringt, dat is scan om je **QR CODE** het plaatje met al die kleine zwarte vakjes te scannen.

| •II KPN \    | WiFiCall 🗢             | 09:38               |       | 100% 📢      |                                                                                                    |           |
|--------------|------------------------|---------------------|-------|-------------|----------------------------------------------------------------------------------------------------|-----------|
| Instellingen |                        |                     |       |             |                                                                                                    |           |
| 4            | Arnold B<br>Probeer he | oekhoff<br>et maar! | <     |             | and a local designed of the local designed of the local designed o | Sween and |
|              |                        |                     |       |             |                                                                                                    |           |
| ×            | Berichten me           | et ster             |       | >           |                                                                                                    |           |
|              | Gekoppelde             | apparaten           |       | >           |                                                                                                    |           |
|              |                        |                     |       |             |                                                                                                    |           |
| Ŷ            | Account                |                     |       | >           |                                                                                                    |           |
| ß            | Chats                  |                     |       | >           |                                                                                                    |           |
| C            | Meldingen              |                     |       | >           |                                                                                                    |           |
| <b>↑</b> ↓   | Opslag en da           | ata                 |       | >           |                                                                                                    |           |
|              |                        |                     |       |             | -                                                                                                    |           |
| i            | Help                   |                     |       | -           | CONCERNMENT OF THE OWNER                                                                                                    |           |
| C.<br>Status | Gesprekken             | Camera              | Chats | nstellingen | States and the second second sec                                                                                                    |           |

#### Stap 4 van 6 Let Op!

Je hoort dan ook meestal een klein klikje. Als je op de **blauwe balk** onderaan klikt **SCAN** dan wordt je apparaat gekoppeld.

Kan je het niet zelfstandig dan kun je om hulp vragen aan de gene die je zelf wil. Je weet zelf aan wie je het kan en wil vragen.

Deze gebruikersaanwijzing is gemaakt door Arnold Boekhoff